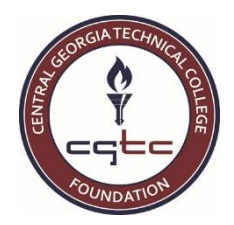

## HOW TO APPLY FOR A TEXTBOOK SCHOLARSHIP

1. Visit the Foundation's **Scholarships and Textbook Assistance** web page located at <u>www.centralgatech.edu/foundation/scholarships.html</u> and read ALL of the information located in the Textbook Scholarship section (click on the + to expand each subsections):

## Textbook Scholarship

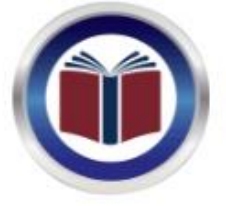

Thanks to the generosity of our donors, the Foundation can assist students with the **Textbook Scholarship**. With the Textbook Scholarship, you can submit an application and check the status online. If you are awarded a Textbook Scholarship, the scholarship will be applied directly to your student account to use in the bookstore on the Warner Robins, Macon, or Milledgeville campus. (This does NOT affect the Lending Library offered by Special Populations services).

Funds are limited and assistance will be provided on a first-come, first-served basis.

- + How to Apply for the Textbook Scholarship Online
- + Frequently Asked Questions
- + Help
- 2. The link to AwardSpring, the online scholarship system, can be found in the **How to Apply for the Textbook Scholarship Online** section; when you click the link, you will be taken directly to AwardSpring:

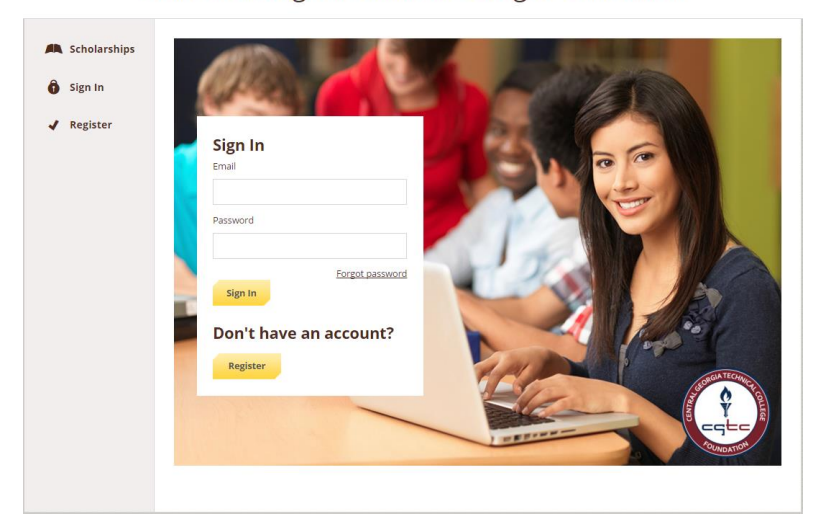

Central Georgia Technical College Foundation

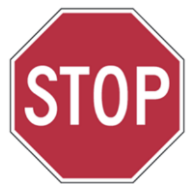

BEFORE COMPLETING THE INFORMATION ON THE SIGN IN SCREEN: Have you EVER used the online scholarship system for any scholarship issued by the CGTC Foundation?

| <ul> <li>YES</li> <li>1. Enter your email address and password</li> <li>2. Click the Sign In button</li> </ul>                                                                                                    | Sign In<br>Email                                                                        |
|----------------------------------------------------------------------------------------------------|-----------------------------------------------------------------------------------------|
| <ul><li>YES, BUT I FORGOT MY EMAIL ADDRESS</li><li>1. Call tech support at 1-888-258-5628</li><li>2. Do NOT set up a new account using a different email address</li></ul>                                                                                                    | Password                                                                                |
| <ul> <li>YES, BUT I FORGOT MY PASSWORD</li> <li>1. Click Forgot password</li> <li>2. Enter the email address that you used to set up your account</li> <li>3. Click the Reset Password button</li> <li>4. Check your email for instructions on how to reset your password</li> </ul> | Forgot password Sign In                                                                 |
| I CAN'T REMEMBER 1. Call tech support at 1-888-258-5628                                                                                                    | Don't have an account?                                                                  |
| <ul> <li>NO</li> <li>1. Click the Register button</li> <li>2. Complete the information on the Register screen</li> <li>3. Click the Create Account button</li> </ul>                                                                                                    | Register                                                                                |
| If you have ever used AwardSpring for any scholarship offered by the Fou<br>Accounts determined to be duplicate accounts will be deleted, wh                                                                                                    | ndation, do NOT register for a new account.<br>hich can affect scholarship eligibility. |

3. Once you have logged into AwardSpring, you will be at the main Dashboard; click the **Start Application** button to begin your online scholarship application:

| Central Georgia Technical College Foundation |                                    |                                       |          |
|----------------------------------------------|------------------------------------|---------------------------------------|----------|
| <b>D</b> ashboard                            | Application                        |                                       |          |
| Scholarships                                 | 0% COMPLETE                        | Start App                             | lication |
| Application                                  |                                    |                                       |          |
|                                              | <b>1</b> Item requiring completion | Scholarships closing in <b>75</b> dag | ys       |

- a. Answer the questions on each tab of the application; click the **Next Step** button at the bottom of each page to move to the next section of the application.
- As you move through the application, the Submit Application at the bottom will not be enabled until you have answered all parts of the application. Once the application has been completed, the Submit Application button will turn yellow. Click the Submit Application button to submit your application.

4. Once you submit the application, you will be taken back to the main dashboard.

1

a. If you do **NOT** meet the eligibility requirements for the Textbook Scholarship, you will **NOT** see any scholarships listed after you submit the application:

| Central Georg                                      | ia Technical College Foundation                     | V                             |
|----------------------------------------------------|-----------------------------------------------------|-------------------------------|
| <ul><li>Dashboard</li><li>A Scholarships</li></ul> | You did it!<br>Nothing left to complete. Way to go! |                               |
| Pplication                                         | <b>0</b> Items requiring completion                 | <b>0</b> Applied scholarships |

Clicking on the **Scholarships** tab will show that you are not eligible for the Textbook Scholarship:

| Central Georgi | a Technical College Foundatio                                                                              | on      |                    | •             |
|----------------|----------------------------------------------------------------------------------------------------|---------|--------------------|---------------|
| Dashboard      | Scholarships                                                                                               |         |                    |               |
| Application    | Filter  Scholarship Name                                                                                   | Award 🗍 | Deadline \$        | Status        |
|                | CGTC Foundation Textbook Scholarship<br>This scholarship provides a credit, which will be applied directly | N/A     | 🛗 Due May 31, 2016 | Not Qualified |

b. If you **ARE** eligible for a scholarship, you will see the following content on the next screen:

| Central Georg | gia Technical College Foundation                                                                 | rparks                                          |  |
|---------------|--------------------------------------------------------------------------------------------------|-------------------------------------------------|--|
| Dashboard     | You have some fo<br>Click "Complete Follow                                                       | llow-up work to do.<br>-Up" in the boxes below. |  |
| P Application | <b>1</b> Item requiring completion                                                               | <b>0</b> Applied scholarships                   |  |
|               | Follow-Ups<br><u>CGTC Foundation Textbook Scholarship</u><br>Due 5/31/2016<br>Complete Follow-Up |                                                 |  |

- c. Click the **Complete Follow-Up** button to apply for the scholarship
- d. You must complete the information on the next screen to actually apply for the Textbook Scholarship.

e. Once you submit all of the information, the **Submit Application** button will turn yellow. Click the **Submit Application** button.

| Apply for this Scholarsh                                           | р                                                       |                                    |         |  |
|--------------------------------------------------------------------|---------------------------------------------------------|------------------------------------|---------|--|
|                                                                    |                                                         |                                    |         |  |
| Date of Application (today's d                                     | ate)                                                    |                                    |         |  |
| 03/17/2016                                                         | <b>İ</b>                                                |                                    |         |  |
|                                                                    |                                                         |                                    |         |  |
| What is the TOTAL cost of ALL                                      | textbooks that you will need                            | I for the upcoming semester?       |         |  |
| 2 word(s) left                                                     |                                                         |                                    |         |  |
| \$560.32                                                           |                                                         |                                    |         |  |
|                                                                    |                                                         |                                    |         |  |
|                                                                    |                                                         |                                    |         |  |
|                                                                    |                                                         |                                    |         |  |
|                                                                    |                                                         |                                    |         |  |
| Do you understand that failur<br>adversely affect your eligibility | e to provide an accurate amo<br>/ for this scholarship? | ount for the cost of textbooks ca  | n       |  |
| <ul> <li>I understand.</li> </ul>                                  |                                                         |                                    |         |  |
|                                                                    |                                                         |                                    |         |  |
| Do you understand that we ca                                       | innot evaluate your applicati                           | on until ALL financial aid has pos | sted to |  |
| your student account?                                              |                                                         |                                    |         |  |
| • Tunderstand                                                      |                                                         |                                    |         |  |
| Do you understand that you v                                       | vill not be eligible for this sch                       | olarship if you have a HOLD on y   | /our    |  |
| account?                                                           |                                                         |                                    |         |  |
| I understand                                                       |                                                         |                                    |         |  |
|                                                                    |                                                         |                                    |         |  |
| 🧹 Great! You have answe                                            | red all required questions. N                           | ow click the Submit Application b  | outton. |  |
| •                                                                  |                                                         |                                    |         |  |
| Submit Application                                                 |                                                         |                                    |         |  |
|                                                                    |                                                         |                                    |         |  |

f. You will be taken back to the dashboard, where you will see that you have applied for a scholarship:

| Central Georgia Technical College Foundation |                                                     |                        | T |
|----------------------------------------------|-----------------------------------------------------|------------------------|---|
| 📙 Dashboard                                  | Veu                                                 | lid itt                |   |
| 🛝 Scholarships                               | You did it!<br>Nothing left to complete. Way to go! |                        |   |
| Application                                  |                                                     |                        |   |
|                                              | <b>0</b> Items requiring completion                 | 1 Applied scholarships |   |

g. Click on the **Scholarships** tab and you will see **Applied** as the status:

| Central Georgia Technical College Foundation |                                                                                                    |         | T                  |         |
|----------------------------------------------|----------------------------------------------------------------------------------------------------|---------|--------------------|---------|
| Dashboard                                    | Scholarships                                                                                                    |         |                    |         |
| 🛤 Scholarships                               | Filter 💌                                                                                                    |         |                    |         |
| P Application                                | Scholarship Name 🗘                                                                                                    | Award ‡ | Deadline +         | Status  |
|                                              | <b>CGTC Foundation Textbook Scholarship</b><br>This scholarship provides a credit, which will be applied directly to t | N/A     | 🛗 Due May 31, 2016 | Applied |

- 5. You may log back into AwardSpring at any time to check on the status of your application.
  - a. <u>Applied</u>: You have submitted your application and are waiting for a decision to be made. Remember: your application cannot be evaluated until ALL financial aid information has posted to your student account.
  - b. <u>Awarded</u>: You have been awarded a Textbook Scholarship. Check the email that you used in AwardSpring for additional information.
  - c. <u>Denied</u>: You were not selected to receive a Textbook Scholarship. Check the email that you used in AwardSpring for additional information.